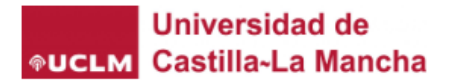

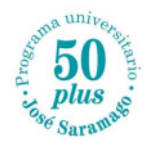

## **Campus virtual**

## "Aplicación móvil"

Para poder acceder al campus virtual desde nuestro teléfono móvil tendremos que seguir los siguientes pasos:

**1.** En primer lugar, tendremos que descargar la aplicación **"Moodle"** en nuestro teléfono.

Para ello, la buscaremos en "App Store" o en "Google Play Store"

|                  | Moodle<br>Aplicación oficial Moodle |                   |           |
|------------------|-------------------------------------|-------------------|-----------|
|                  | <b>P</b>                            |                   | ம்        |
| 209 VALORACIONES | EDAD                                | CLASIFICACIÓN     | DESARROLL |
| 3,9              | 4+                                  | N.°7              |           |
| ****             | años                                | Educación         | Moodle Pt |
| Novedades        |                                     | Versiones previas |           |
| Versión 410      |                                     | hace 1 mes        |           |

Las nuevas funcionalidades y mejoras son: • Recordatorios para fechas límites - los usuarios pueden añadir recordatorios para fechas en activid más

2. Una vez descargada la aplicación, nos aparecerá la siguiente imagen:

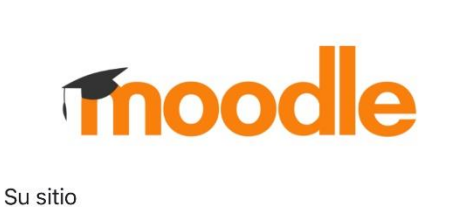

Ċ

https://campus.example.edu

Conectar a Moodle

0

Escanear código QR

¿Necesita ayuda?

el enlace:

3. En la casilla "Su sitio" tendremos que poner

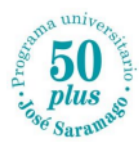

https://campusvirtual.uclm.es/my/ https://campusvirtual.uclm.es/my/ Por favor seleccione su sitio: Una vez puesto el enlace, tendremos que Conectar a su sitio pulsar a la casilla marcada en rojo "Conectar > campusvirtual.uclm.es/my/ a su sitio". CampusVirtual Th > campusvirtual.uclm.es España **Campus Virtual URV** campusvirtual.urv.cat > España Aula Virtual - Escola Superior de **Relacions Públiques** TRANSFEE UNING > moodle.esrp.net España Universidad de **UCLM** Castilla-La Mancha 4. Finalmente, para acceder a al aula virtual Iniciar sesión tendremos que poner nuestras credenciales: Correo electrónico, teléfono o Skype Usuario ciudadano y contraseña ¿No puede acceder a su cuenta? Siguiente Información de acceso Q Opciones de inicio de sesión

Conectar a Moodle

Su sitio